# IHMCL KYC Customer Portal Training

Prepared and Presented by Vijay.R 18.01.2022

#### Login into customer portal

Customer can login via My Fastag mobile app and may use the dedicated customer web portal in the provided link <u>https://fastag.ihmcl.com/</u>Customer need to use the mobile number and OTP validation to login into page.

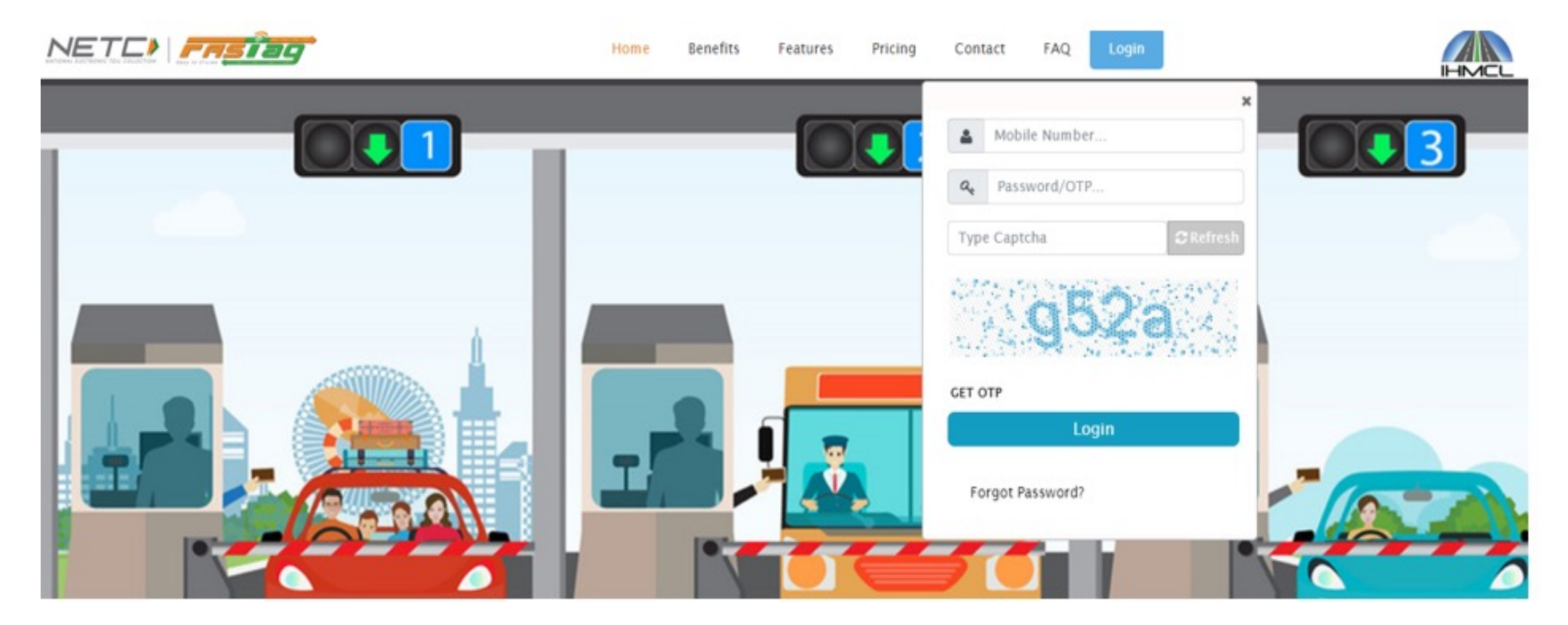

#### Customer portal Home page view

Customer can view Dashboard Menu for wallet related available options.

|                         |                                          | 1                | ava na - consta   |                    | 1000           |                   | (D) ABI -              |
|-------------------------|------------------------------------------|------------------|-------------------|--------------------|----------------|-------------------|------------------------|
| 🚳 Dashboard             | Monthly Limit                            | wallet salance u | nanocated         | гад вајалсе        |                | Total Balance     |                        |
| 🔗 Vehicle Info          |                                          |                  |                   |                    |                |                   |                        |
| 🔺 My Profile            | ூ Vehicle Info                           |                  |                   |                    |                |                   |                        |
| Wallet/Tag Recharge     | (2) Excel                                |                  |                   |                    |                |                   | Search                 |
| Wallet/Tag closing      | Vehicle Number                           |                  | Security Deposit  | \$                 | Tag Balance    | ¢                 | Status \$              |
| Cag Replacement         | TN23O3178<br>Showing 1 to 1 of 1 entries |                  | 200.00            |                    | 300.00         |                   | Active Previous 1 Next |
| Latel Reports           |                                          |                  |                   |                    |                |                   |                        |
| 🗩 Raise Dispute Request | Clast 10 Transaction History             |                  |                   |                    |                |                   |                        |
|                         | Excel                                    |                  |                   |                    |                |                   | Search                 |
|                         | Transaction ID 💠 Amount                  | Transaction Date | * Payment Through | + Transaction Type | 🔷 Vehicle No 🔶 | Transaction Statu | s 💠 Toll Info 💠        |

#### Customer My profile view

Customer needs to select My profile option in the Dashboard Menu.

Incase of KYC already being submitted, customer can know the status of same in terms of Approved or Rejected.

| IHMCL I                 |                        |                           | ()) AB |
|-------------------------|------------------------|---------------------------|--------|
| Dashboard               | C Profile              |                           |        |
| 😝 Vehicle Info          | Profile KYC PAN/Form60 |                           |        |
| 🛔 My Profile            | My Profile Details     |                           |        |
| Wallet/Tag Recharge     |                        |                           |        |
| Wallet/Tag closing      |                        |                           |        |
| Tag Replacement         | Contact Address        |                           |        |
|                         | E-Mail ID              | : uattesting@iblihmcl.com |        |
| and Reports             | Mobile Number          | : 7418009020              |        |
| 🗭 Raise Dispute Request | Aadhaar No             | 24 C                      |        |
|                         | Wallet Created On      | : 17/Jan/2022             |        |
|                         | PAN                    | 1                         |        |
|                         | ID Proof               | : Nil                     |        |
|                         | Address Proof          | : Nil                     |        |

KYC Submission process – Individual customer

In My profile Page customer has an option to select KYC in the switch Tab.Upon selection of KYC page, customer can see the below .

Customer needs to choose a category.(individual / non individual)

| IHMCL                   |                                                                      | () ABI - |
|-------------------------|----------------------------------------------------------------------|----------|
| Dashboard               | C My Profile                                                         |          |
| 🖨 Vehicle Info          | Profile KYC PAN/Form60                                               |          |
| 🔺 My Profile            | Customer Type                                                        |          |
| Wallet/Tag Recharge     | Please Select Your Customer Type                                     |          |
| Wallet/Tag closing      | Individual ○ Non- Individual                                         |          |
| Tag Replacement         | C ID Proof                                                           |          |
| Lall Reports            | ID Proof Type ID Proof File * 🛈                                      |          |
| 🗩 Raise Dispute Request | Select ID Proof Type V Choose File No file chosen                    |          |
|                         | ID Proof Number*                                                     |          |
|                         |                                                                      |          |
|                         | Address Proof Type Address Proof File • O Choose File No file chosen |          |

List of Documents for Individual customer

An individual customer needs to submit bank accepted ID proofs as per below given drop down.

(Pan Card, Voters ID, Driving license, Passport, Scanned copy of original document with self attested)

| Dashboard               | Please Select Your Customer Type<br>Individual O Non- Individual |                                                  |  |
|-------------------------|------------------------------------------------------------------|--------------------------------------------------|--|
| 🖨 Vehicle Info          |                                                                  |                                                  |  |
| 📥 My Profile            | C ID Proof                                                       |                                                  |  |
| Wallet/Tag Recharge     | ID Proof Type<br>Select ID Proof Type                            | ID Proof File * ()<br>Choose File No file chosen |  |
| Wallet/Tag closing      | Select ID Proof Type<br>PAN Card<br>Vater ID                     |                                                  |  |
| Tag Replacement         | Passport<br>Driving Licence                                      |                                                  |  |
| Lift Reports            | C Address Proof                                                  |                                                  |  |
| 🗩 Raise Dispute Request | Address Proof Type                                               | Address Proof File * 0                           |  |
|                         | Select Address Proof Type                                        | ✓ Choose File No file chosen                     |  |
|                         | Address Proof Number *                                           |                                                  |  |
|                         | Customer Photo                                                   |                                                  |  |

## An individual's Proofs for upload is allowed till 5 MB under jpg,jpeg,png,pdf formats.

|             | Please Select Your Customer Type<br>Individual O Non- Individual |   |                                                                                                    |
|-------------|------------------------------------------------------------------|---|----------------------------------------------------------------------------------------------------|
| 0           |                                                                  |   |                                                                                                    |
|             | CID Proof                                                        |   | You can upload only<br>jpg,png,jpeg,pdf extension file<br>and image size should be less<br>than 5 Mb |
| Recharge    | ID Proof Type                                                    |   | ID Proof File *                                                                                      |
|             | Select ID Proof Type                                             | ~ | Choose File No file chosen                                                                           |
| closing     | ID Proof Number *                                                |   |                                                                                                    |
| ement       |                                                                  |   |                                                                                                    |
|             | C Address Proof                                                  |   |                                                                                                    |
| ute Request | Address Proof Type                                               |   | Address Proof File * 🖲                                                                               |
|             | Select Address Proof Type                                        | ~ | Choose File No file chosen                                                                           |
|             | Address Proof Number *                                           |   |                                                                                                    |
|             |                                                                  |   |                                                                                                    |
|             |                                                                  |   |                                                                                                    |

An individual Id Proof number is a mandatory field. Customer needs to provide valid ID proof number which needs to be matched with submitted document.

| 🚯 Dashboard             | Please Select Your Customer Type <ul> <li>Individual O Non- Individual</li> </ul>                            |
|-------------------------|----------------------------------------------------------------------------------------------------|
| 🖨 Vehicle Info          | You can upload only                                                                                          |
| 📤 My Profile            | ID Proof       jpg,png,jpeg,pdf extension file         and image size should be less       than 5 Mb         |
| S Wallet/Tag Recharge   | ID Proof Type     ID Proof File * ①       Select ID Proof Type     Choose File No file chosen                |
| Wallet/Tag closing      | ID Proof Number *                                                                                            |
| Tag Replacement         |                                                                                                    |
| Land Reports            | C Address Proof                                                                                              |
| 💬 Raise Dispute Request | Address Proof Type     Address Proof File * ①       Select Address Proof Type     Choose File No file chosen |
|                         | Address Proof Number *                                                                                       |
|                         |                                                                                                    |
|                         | Customer Photo                                                                                               |

# An individual customer needs to submit Address proofs as per the acceptable categories which are listed below.

#### (Voters ID, Driving license, Passport)

| 🚯 Dashboard             | Select ID Proof Type V Choose File No file chosen |
|-------------------------|---------------------------------------------------|
| A Vehicle Info          | ID Proof Number *                                 |
| 💄 My Profile            | C Address Proof                                   |
| Wallet/Tag Recharge     | Address Proof Type Address Proof File * <b>O</b>  |
| ■ Wallet/Tag closing    | Select Address Proof Type Voter ID                |
| Tag Replacement         | Driving License<br>Passport                       |
| Lill Reports            |                                                   |
| 💬 Raise Dispute Request | Customer Photo                                    |
|                         | Customer Photo * Choose File No file chosen       |
|                         |                                                   |

# Document to the extent of 5 MB is permissible for upload under jpg,jpeg,png,pdf formats.

| 🚯 Dashboard             | Select ID Proof Type  Choose File No file chosen                                                                    |
|-------------------------|----------------------------------------------------------------------------------------------------|
| 😝 Vehicle Info          | ID Proof Number *                                                                                                   |
| 🔺 My Profile            | You can upload only         jpg,png_jpeg,pdf extension file         and image size should be less         than 5 Mb |
| Wallet/Tag Recharge     | Address Proof Type Address Proof File * <b>1</b>                                                                    |
| Wallet/Tag closing      | Select Address Proof Type  Choose File No file chosen                                                               |
| Tag Replacement         | Address Proof Number *                                                                                              |
| and Reports             |                                                                                                    |
| 💬 Raise Dispute Request | Customer Photo                                                                                                    |
|                         | Customer Photo * Choose File No file chosen                                                                         |
|                         |                                                                                                    |

#### An individual's Id Proof number is a mandatory field. Customer needs to provide valid ID proof number which needs to be matched with the submitted document.

| 🖚 Dashboard             | Select ID Proof Type      | ✓ Choose File No file chosen                                                                         |
|-------------------------|---------------------------|----------------------------------------------------------------------------------------------------|
| 😝 Vehicle Info          | ID Proof Number *         |                                                                                                    |
| 📥 My Profile            | Address Proof             | You can upload only<br>jpg,png,jpeg,pdf extension file<br>and image size should be less<br>than 5 Mb |
| S Wallet/Tag Recharge   | Address Proof Type        | Address Proof File * <b>O</b>                                                                        |
| Wallet/Tag closing      | Select Address Proof Type | ✓ Choose File No file chosen                                                                         |
| Tag Replacement         | Address Proof Number *    |                                                                                                    |
| Lul Reports             |                           |                                                                                                    |
| 💬 Raise Dispute Request | Customer Photo            |                                                                                                    |
|                         | Customer Photo *          |                                                                                                    |
|                         |                           |                                                                                                    |

- An individual customer needs to submit a valid passport size photograph with clear image and maximum size of such photograph to the extent of 5 MB.
- It is to be noted that under any circumstances, Group photographs, photo with a mask, unclear image, incorrect format other than JPG, JPEG, PDF, Png and any restricted contents would not be permitted and thus bound for rejection.

| 🚯 Dashboard             | Select ID Proof Type                        | ~ | Choose File No file chosen                                                                           |  |
|-------------------------|---------------------------------------------|---|----------------------------------------------------------------------------------------------------|--|
| 😝 Vehicle Info          | ID Proof Number *                           |   |                                                                                                    |  |
| 📤 My Profile            | Address Proof                               |   | You can upload only<br>jpg,png,jpeg,pdf extension file<br>and image size should be less<br>than 5 Mb |  |
| S Wallet/Tag Recharge   | Address Proof Type                          | А | address Proof File * 🚯                                                                               |  |
| ■ Wallet/Tag closing    | Select Address Proof Type                   | ~ | Choose File No file chosen                                                                           |  |
| Cag Replacement         | Address Proof Number *                      |   |                                                                                                    |  |
| 📶 Reports               |                                             |   |                                                                                                    |  |
| 🗭 Raise Dispute Request | Customer Photo                              |   |                                                                                                    |  |
|                         | Customer Photo * Choose File No file chosen |   |                                                                                                    |  |
|                         |                                             |   |                                                                                                    |  |
|                         |                                             |   |                                                                                                    |  |

### Address updating..

- Customer needs to update the address in accordance to the document submitted.
- Customer to Mandatorily select Region / State / City And Pin Code while updating the address.
- Once the details are submitted by the customer it could not be edited. Hence the customers are advised to update the details properly.

| Dashboard             |                                                                                      |                                                                             |  |
|-----------------------|--------------------------------------------------------------------------------------|-----------------------------------------------------------------------------|--|
|                       | ☑ Address                                                                            |                                                                             |  |
| Vehicle Info          |                                                                                      |                                                                             |  |
| My Profile            | Address *                                                                            |                                                                             |  |
| Wallet/Tag Recharge   | Please note address provided should match with                                       | address proof document*                                                     |  |
|                       | Region *                                                                             | State *                                                                     |  |
| Wallet/Tag closing    | Select Region                                                                        | ✓ Select State                                                              |  |
| Tag Replacement       | City *                                                                               | Pincode *                                                                   |  |
|                       | Select City                                                                          | ~                                                                           |  |
| Reports               |                                                                                      |                                                                             |  |
| Raise Dispute Request | Note<br>1.Supported formats(jpg, png, jpeg, pdf)<br>2.File should be less than 5 MB. |                                                                             |  |
|                       | □ I/We confirm that a                                                                | attached document are authentic documents, I/we have the originals with us. |  |

| Dashboard               | @Address                                                                                        |
|-------------------------|-------------------------------------------------------------------------------------------------|
| 🚗 Vehicle Info          |                                                                                                 |
| 📥 My Profile            | Address *                                                                                       |
| Wallet/Tag Recharge     | Please note address provided should match with address proof document*                          |
| Wallet/Tag closing      | Region * State *                                                                                |
| Tag Replacement         | Select Region                                                                                   |
| Last Reports            | Northeast India<br>South India<br>West India                                                    |
| 🗭 Raise Dispute Request | Note<br>1.Supported formats(jpg, prg, jpeg, pdf)<br>2.File should be less than 5 MB.            |
|                         | □ I/We confirm that attached document are authentic documents, I/we have the originals with us. |

| Dashboard           | @ Address                                                                                          |                                      |                                         |  |
|---------------------|----------------------------------------------------------------------------------------------------|--------------------------------------|-----------------------------------------|--|
| /ehicle Info        |                                                                                                    |                                      |                                         |  |
| ty Profile          | Address *                                                                                          |                                      |                                         |  |
| Vallet/Tag Recharge | Please note address provided should match with a                                                   | ddress proof document*               |                                         |  |
|                     | Region *                                                                                           |                                      | State *                                 |  |
| Vallet/Tag closing  | South India                                                                                        | Ŷ                                    | Select State                            |  |
|                     |                                                                                                    |                                      | Select State                            |  |
| ag Replacement      | City *                                                                                             |                                      | TELANGANA<br>LAKSHADWEEP                |  |
|                     | Select City                                                                                        | ~                                    | PONDICHERRY                             |  |
| eports              |                                                                                                    |                                      | ANDHRA PRADESH                          |  |
|                     |                                                                                                    |                                      | TAMILNADU                               |  |
| se Dispute Request  | Note                                                                                               |                                      | NENALA                                  |  |
|                     | <ol> <li>Supported formats(jpg, png, jpeg, pdf)</li> <li>File should be less than 5 MB.</li> </ol> |                                      |                                         |  |
|                     |                                                                                                    |                                      |                                         |  |
|                     |                                                                                                    | about document and work out of a sum | ante. Térre have the existingle with us |  |
|                     | T TT                                                                                               |                                      | ents 1 we have the originals with us    |  |

| A                                                                                                    | = Select City                                                                                                    |                                                         |                                         |
|----------------------------------------------------------------------------------------------------|----------------------------------------------------------------------------------------------------|---------------------------------------------------------|-----------------------------------------|
|                                                                                                    | Agasteeswaram                                                                                                    |                                                         |                                         |
| HIVICE                                                                                                    | Agastheeswaram                                                                                                    |                                                         |                                         |
|                                                                                                    | Alangudi                                                                                                    |                                                         |                                         |
| Dashboard                                                                                                    | Alangulam                                                                                                    |                                                         |                                         |
|                                                                                                    | Ambasamudram                                                                                                    |                                                         |                                         |
| Vehicle Info                                                                                                    | Ambattur                                                                                                    |                                                         |                                         |
|                                                                                                    | Andipatti                                                                                                    |                                                         |                                         |
|                                                                                                    | Annavasai                                                                                                    |                                                         |                                         |
| A My Profile                                                                                                    | Arakonam                                                                                                    |                                                         |                                         |
|                                                                                                    | Aranangi                                                                                                    |                                                         |                                         |
|                                                                                                    | Arani                                                                                                    |                                                         |                                         |
| Wallet/Tag Recharge                                                                                                    | Arantangi                                                                                                    |                                                         |                                         |
|                                                                                                    | Aranthangi                                                                                                    |                                                         |                                         |
|                                                                                                    | Aratangi                                                                                                    |                                                         | State                                   |
| Wallet/Tag closing                                                                                                    | Aravakurichi                                                                                                    |                                                         | TAMILNADU                               |
|                                                                                                    | Aroot                                                                                                    |                                                         |                                         |
| A Tao Replacement                                                                                                    | Arni                                                                                                    |                                                         | Pincode *                               |
|                                                                                                    |                                                                                                    |                                                         |                                         |
|                                                                                                    | Select City                                                                                                    | ~                                                       |                                         |
| Reports                                                                                                    |                                                                                                    |                                                         |                                         |
|                                                                                                    |                                                                                                    |                                                         |                                         |
|                                                                                                    |                                                                                                    |                                                         |                                         |
| 💬 Raise Dispute Request                                                                                                    | Nette                                                                                                    |                                                         |                                         |
|                                                                                                    | 1.Supported formats(ipg, png, ipeg, pd                                                                                                    | Ð                                                       |                                         |
|                                                                                                    | 2.File should be less than 5 MB.                                                                                                    |                                                         |                                         |
|                                                                                                    |                                                                                                    |                                                         |                                         |
|                                                                                                    |                                                                                                    |                                                         |                                         |
|                                                                                                    | ( ) ( ) ( ) ( ) ( ) ( ) ( ) ( ) ( ) ( )                                                                                                    | I/We confirm that attached document are authentic docum | nents. I/we have the originals with us. |
|                                                                                                    |                                                                                                    |                                                         |                                         |
|                                                                                                    |                                                                                                    | 10 S                                                    | ubmit                                   |
|                                                                                                    |                                                                                                    | E3                                                      | dom t                                   |
|                                                                                                    |                                                                                                    |                                                         |                                         |
|                                                                                                    |                                                                                                    |                                                         |                                         |
|                                                                                                    |                                                                                                    |                                                         |                                         |
|                                                                                                    |                                                                                                    |                                                         |                                         |
|                                                                                                    |                                                                                                    |                                                         |                                         |
| HMLL                                                                                                    |                                                                                                    |                                                         |                                         |
|                                                                                                    |                                                                                                    |                                                         |                                         |
| Dashboard                                                                                                    |                                                                                                    |                                                         |                                         |
|                                                                                                    |                                                                                                    |                                                         |                                         |
|                                                                                                    | @ Address                                                                                                    |                                                         |                                         |
|                                                                                                    | C Address                                                                                                    |                                                         |                                         |
| 🖨 Vehicle Info                                                                                                    | C Address                                                                                                    |                                                         |                                         |
| 🙈 Vehicle Info                                                                                                    | C Address                                                                                                    |                                                         |                                         |
| 🙈 Vehicle Info                                                                                                    | Address *                                                                                                    |                                                         |                                         |
| A Vehicle Info                                                                                                    | Address *                                                                                                    |                                                         |                                         |
| Vehicle Info     My Profile                                                                                                    | Address *                                                                                                    |                                                         |                                         |
| <ul> <li>Wehicle Info</li> <li>My Profile</li> </ul>                                                                                      | Address *                                                                                                    |                                                         |                                         |
| Vehicle Info     My Profile     Wallet/Tag Recharge                                                                                       | Address *                                                                                                    | ed should match with address proof document*            |                                         |
| Vehicle Info     My Profile     Wallet/Tag Recharge                                                                                       | Address *                                                                                                    | ed should match with address proof document*            |                                         |
| Vehicle Info     My Profile     Wallet/Tag Recharge                                                                                       | Address *                                                                                                    | led should match with address proof document*           | State *                                 |
| Vehicle Info     My Profile     Wallet/Tag Recharge     Wallet/Tag Cosing                                                                 | Address * Please note address provid Region *                                                                                                    | led should match with address proof document*           | State *                                 |
| Vehicle Info     My Profile     Wallet/Tag Recharge     Wallet/Tag closing                                                                | Address * Address * Please note address provid Region * South India                                                                                                    | ed should match with address proof document*            | State *<br>TAMILNADU                    |
| Vehicle Info  My Profile  Vallet/Tag Recharge  Wallet/Tag closing                                                                         | Address * Address * Please note address provid Region * South India                                                                                                    | ied should match with address proof document*           | State *<br>TAMILNADU                    |
| Vehicle Info     My Profile     Wallet/Tag Recharge     Wallet/Tag closing                                                                | Address * Address * Please note address provid Region * South India                                                                                                    | led should match with address proof document*<br>~      | State *<br>TAMILNADU<br>Bincode *       |
| Vehicle Info     My Profile     Wallet/Tag Recharge     Wallet/Tag closing     Tag Replacement                                            | Address * Address * Please note address provid Region * South India City *                                                                                                  | led should match with address proof document*<br>~      | State *<br>TAMILNADU<br>Pincode *       |
| Vehicle Info     My Profile     Wallet/Tag Recharge     Wallet/Tag closing     Tag Replacement                                            | Address Address Address Please note address provid Region * South India City * Select City                                                                                  | led should match with address proof document*           | State *<br>TAMILNADU<br>Pincode *       |
| Vehicle Info     My Profile     Wallet/Tag Recharge     Wallet/Tag closing     Tag Replacement                                            | Address * Address * Please note address provid Region * South India City * Select City                                                                                      | led should match with address proof document*           | State *<br>TAMILNADU<br>Pincode *       |
| Vehicle Info  My Profile  Vallet/Tag Recharge  Wallet/Tag closing  Tag Replacement  Lad_ Reports                                          | Address * Address * Please note address provid Region * South India City * Select City                                                                                      | led should match with address proof document*           | State *<br>TAMILNADU<br>Pincode *       |
| Vehicle Info     My Profile     Wallet/Tag Recharge     Wallet/Tag closing     Tag Replacement     Lad_ Reports                           | Address * Address * Please note address provid Region * South India City * Select City                                                                                      | led should match with address proof document*<br>~      | State *<br>TAMILNADU<br>Pincode *       |
| Vehicle Info  My Profile  Vallet/Tag Recharge  Vallet/Tag closing  Tag Replacement  Latt Reports                                          | Address * Address * Please note address provid Region * South India City * Select City                                                                                      | led should match with address proof document*<br>~      | State *<br>TAMILNADU<br>Pincode *       |
| Vehicle Info My Profile Wallet/Tag Recharge Wallet/Tag closing Tag Replacement Idd. Reports P Raise Dispute Request                       | Address * Address * Please note address provid Region * South India City * Select City                                                                                      | led should match with address proof document*<br>~      | State *<br>TAMILNADU<br>Pincode *       |
| Wehicle Info   My Profile   Wallet/Tag Recharge   Wallet/Tag closing   Tag Replacement   Idd. Reports   Raise Dispute Request             | Address Address Address Please note address provid Region * South India City * Select City                                                                                  | led should match with address proof document*           | State *<br>TAMILNADU<br>Pincode *       |
| Wehicle Info   My Profile   Wallet/Tag Recharge   Wallet/Tag closing   Tag Replacement   Idd. Reports   Raise Dispute Request             | Address * Address * Please note address provid Region * South India City *                                                                                                  | led should match with address proof document*<br>~      | State *<br>TAMILNADU<br>Pincode *       |
| Vehicle Info   My Profile   Wallet/Tag Recharge   Wallet/Tag closing   Tag Replacement   Idd Reports   Raise Dispute Request              | Address Address Address Please note address provid Region * South India City * Select City Note 1.Supported formati/jpg, png. jpeg. p 2.File should be less than 5 MB.      | led should match with address proof document*           | State *<br>TAMILNADU<br>Pincode *       |
| Vehicle Info     My Profile     Wallet/Tag Recharge     Wallet/Tag closing     Tag Replacement     Lett Reports     Raise Dispute Request | Address Address Address Please note address provid Region * South India City * Select City Note 1.Supported formati(jpg, png, jpeg, p 2.File should be less than 5 MB.      | led should match with address proof document*           | State *<br>TAMILNADU<br>Pincode *       |
| Vehicle Info   My Profile   Wallet/Tag Recharge   Wallet/Tag closing   Tag Replacement   Latt. Reports   Raise Dispute Request            | Address Address Address Please note address provid Region * South India City * Select City Note 1.Supported formata(jpg, pag, jpg, pg, 2 File should be less than 5 MB.     | led should match with address proof document*<br>~      | State *<br>TAMILNADU<br>Pincode *       |
| Vehicle Info   My Profile   Wallet/Tag Recharge   Wallet/Tag closing   Tag Replacement   Lat Reports   Raise Dispute Request              | Address * Address * Please note address provid Region * South India City * Select City Note 1.Supported formatn(jpg, png, jpeg, p 2.File should be less than 5 MB.          | ed should match with address proof document*            | State *<br>TAMILNADU<br>Pincode *       |
| Wehicle Info   My Profile   Wallet/Tag Recharge   Wallet/Tag closing   Tag Replacement   Latt Reports   Raise Dispute Request             | Address * Address * Please note address provid Region * South India City *                                                                                                  | led should match with address proof document*           | State *<br>TAMILNADU<br>Pincode *       |
| Wehicle Info   My Profile   Wallet/Tag Recharge   Wallet/Tag closing   Tag Replacement   Idd. Reports   Raise Dispute Request             | Address *  Address *  Please note address provid  Region * South India  City *  Select City  Note  1.Supported formativ(jpg, png. jpeg. pr 2.File should be less than 5 MB. | led should match with address proof document*           | State *<br>TAMILNADU<br>Pincode *       |
| Vehicle Info My Profile Wallet/Tag Recharge Wallet/Tag closing Tag Replacement Haise Dispute Request                                      | Address * Address * Please note address provid Region * South India City * Select City Note 1.Supported formatic(pg, png, jpeg, p 2.File should be less than 5 MB.          | led should match with address proof document*           | State •<br>TAMILNADU<br>Pincode •       |
| Vehicle info My Profile Wallet/Tag Recharge Wallet/Tag closing Tag Replacement Hat Reports Raise Dispute Request                          | Address * Address * Please note address provid Region * South India City * Select City Note 1.Supported formata(jpg, pag, jpg, p                                            | led should match with address proof document*<br>v      | State *<br>TAMILNADU<br>Pincode *       |
| Vehicle Info   My Profile   Wallet/Tag Recharge   Wallet/Tag closing   Tag Replacement   Lad Reports   Raise Dispute Request              | Address * Address * Please note address provid Region * South India City * Select City Note 1. Supported formata(jpg, pag, jpeg, p 2.File should be less than 5 MB.         | ed should match with address proof document*            | State *<br>TAMILNADU<br>Pincode *       |
| Wehicle Info     My Profile     Wallet/Tag Recharge     Wallet/Tag closing     Tag Replacement     Hat Reports     Raise Dispute Request  | Address * Address * Please note address provid Region * South India City * Select City Note 1.Supported formatic(pg, png, jpeg, p 2.File should be less than 5 MB.          | led should match with address proof document*           | State *<br>TAMILNADU<br>Pincode *       |

#### Declaration

Before submission, a mandatory declaration needs to be selected by customer without which the KYC submission process shall not be moving to subsequent stage.

| Dashboard               | ☑ Address                                                                                                    |
|-------------------------|----------------------------------------------------------------------------------------------------|
| 🙈 Vehicle Info          |                                                                                                    |
| 🔺 My Profile            | Address *                                                                                                    |
| Wallet/Tag Recharge     | Please note address provided should match with address proof document*                                                                                                    |
| Wallet/Tag closing      | Region *     State *       South India     Y       TAMILNADU                                                                                                    |
| Carl Tag Replacement    | City * Pincode *                                                                                                    |
| Las Reports             | · · · select cay ····                                                                                                    |
| P Raise Dispute Request | Note<br>1.Supported formats(jpg, png, jpeg, pdf)<br>2.File should be less than 5 MB.<br>UWe confirm that attached document are authentic documents, I/we have the originals with us. |
|                         | B Submit                                                                                                    |

#### KYC Submission process – Non Individual customer

In My profile Page, customer has an option to select KYC in the switch Tab.Upon selection of KYC page, customer can see the following screen.

|                         |                                                            | Q |
|-------------------------|------------------------------------------------------------|---|
| 🕫 Dashboard             | Customer Type                                              |   |
| 🔗 Vehicle Info          | Place Select Van Customer Time                             |   |
| 📥 My Profile            | O Individual  Non- Individual                              |   |
| S Wallet/Tag Recharge   |                                                            |   |
| Wallet/Tag closing      | Le Address Proof                                           |   |
| Tag Replacement         | Select Address Proof Document V Choose File No file chosen | C |
| Leff. Reports           | Address Proof Number *                                     |   |
| 🗭 Raise Dispute Request | GKVC Decument                                              |   |
|                         | is kit botument                                            |   |
|                         | Select KYC Document * KYC Document Proof File * O          |   |
|                         | Select KYC Proof Document V Choose File No file chosen     |   |
|                         | KYC Proof Number *                                         |   |
|                         |                                                            |   |

Id Proofs are allowed to the extent of 5 MB size and can be under any of the following categories viz. jpg,jpeg,png,pdf.

Following are the List of documents that are accepted as address proof for non individual customers. HUF Deed , Trust Deed, Society Deed , Partnership Deed , AOA and MOA, Entity registration certificate.

|                         |                                                         |   |                            | Q |
|-------------------------|---------------------------------------------------------|---|----------------------------|---|
| 🚳 Dashboard             | □ Individual  ■ Non- Individual                         |   |                            |   |
| 😝 Vehicle Info          |                                                         |   |                            |   |
| 👗 My Profile            | C Address Proof                                         |   |                            |   |
| S Wallet/Tag Recharge   | Select Address Proof *                                  | ~ | Address Proof File * 0     |   |
| Wallet/Tag closing      | Select Address Proof Document<br>HUF DEED<br>TRUST DEED |   |                            |   |
| Tag Replacement         | SOCIETY DEED<br>PARTNERSHIP DEED<br>AOA and MOA         |   |                            |   |
| Left Reports            | ENTITI REGISTRATION CERTIFICATE                         |   |                            |   |
| 🗭 Raise Dispute Request | Select KYC Document *<br>Select KYC Proof Document      | ~ | Choose File No file chosen |   |
|                         | KYC Proof Number *                                      |   |                            |   |
|                         |                                                         |   |                            |   |

### List of documents are KYC / Id proof document proof for non individual customer.

| oard            | G Address Proof                                                                                                    |                                    |
|-----------------|----------------------------------------------------------------------------------------------------|------------------------------------|
| e Info          | Select Address Proof *                                                                                                    | Address Proof File * ()            |
| ofile           | Address Proof Number *                                                                                                    |                                    |
| t/Tag Recharge  |                                                                                                    |                                    |
| t/Tag closing   | ☑ KYC Document                                                                                                    |                                    |
| eplacement      | Select KYC Document *                                                                                                    | KYC Document Proof File * <b>O</b> |
| ts              | Select KYC Proof Document<br>PANCARD (IF HUF IS TAKEN AS CUSTOMER)                                                                                                    | Choose File No file chosen         |
| Dispute Request | REGISTRATION CERTIFICATION<br>SHOP AND ACT REGISTRATION FORM<br>ROC REGISTRATION<br>SALES TAX REGISTRATION<br>PROPERITOR PAN CARD REQUIRED (FOR PROPERITORSHIP CONCERN )<br>PAN CARD IN THE NAME OF COMPANY |                                    |
|                 | C Address                                                                                                    |                                    |
|                 | Address *                                                                                                    |                                    |

#### Address updation

Customer needs to update the address in accordance to the document.

Additionally, customer needs to select Region / State / City and Pin code while updating the address.

| Dashboard             | [≪ Address                                                                                                    |  |
|-----------------------|----------------------------------------------------------------------------------------------------|--|
| 🗣 Vehicle Info        |                                                                                                    |  |
| My Profile            | Address *                                                                                                    |  |
| Wallet/Tag Recharge   | Please note address provided should match with address proof document                                                                                                    |  |
| Wallet/Tag closing    | Region * State *                                                                                                    |  |
| Tag Replacement       | City * Pincode *                                                                                                    |  |
| and Reports           | Select City 🗸                                                                                                    |  |
| Raise Dispute Request | Note<br>1. Supported formats(jpg, png, jpeg, pdf)<br>2. File should be less than 5 MB.<br>□ L/We confirm that attached document are authentic documents, L/we have the originals with us.<br>Bubmit |  |

| Dashboard               | [♂Address                                                                            |                                                                             |       |
|-------------------------|--------------------------------------------------------------------------------------|-----------------------------------------------------------------------------|-------|
| 🚗 Vehicle Info          |                                                                                      |                                                                             |       |
| 📤 My Profile            | Address *                                                                            |                                                                             |       |
| • Wallet/Tag Recharge   | Please note address provided should match with                                       | h address proof document*                                                   |       |
| Wallet/Tag closing      | Region *                                                                             | State *                                                                     |       |
| Tag Replacement         |                                                                                      | Pincode *                                                                   | · · · |
| Las Reports             | Northeast India<br>South India<br>West India                                         |                                                                             |       |
| 🗭 Raise Dispute Request | Note<br>1.Supported formats(jpg, png, jpeg, pdf)<br>2.File should be less than 5 MB. |                                                                             |       |
|                         | □ I/We confirm that                                                                  | attached document are authentic documents, I/we have the originals with us. |       |

|                         |                                                                                      |                                          |                                                  | C  |
|-------------------------|--------------------------------------------------------------------------------------|------------------------------------------|--------------------------------------------------|----|
| 🝘 Dashboard             | @ Address                                                                            |                                          |                                                  |    |
| 😂 Vehicle Info          |                                                                                      |                                          |                                                  |    |
| 🏝 My Profile            | Address *                                                                            |                                          |                                                  |    |
| S Wallet/Tag Recharge   | Please note address provided should match w                                          | ith address proof document*              |                                                  | h. |
| Wallet/Tag closing      | Region *<br>Scoth India                                                              | ~                                        | State * Select State                             | ~  |
| Cag Replacement         | City *                                                                               |                                          | Select State<br>TELANGANA<br>LAKSHADWEEP         |    |
| Lill Reports            |                                                                                      |                                          | PONDICHERRY<br>KARNATAKA<br>ANDHRA PRADESH       | -  |
| P Raise Dispute Request | Note<br>1.Supported formats(jpg, png, jpeg, pdf)<br>2.File should be less than 5 MB. |                                          | KERALA                                           |    |
|                         | □ I/We confirm the                                                                   | at attached document are authentic docum | aents, I/we have the originals with us.<br>ubmit |    |

#### Declaration

• Before final submission, customer needs to accept the declaration without which the process shall not move to subsequent stage.

|      | C Address                                              |                                 |                                       |
|------|--------------------------------------------------------|---------------------------------|---------------------------------------|
|      |                                                        |                                 |                                       |
|      | Address *                                              |                                 |                                       |
|      |                                                        |                                 |                                       |
| je i | Please note address provided should match with address | ess proof document*             |                                       |
|      | Region *                                               |                                 | State *                               |
|      | South India                                            | ~                               | TAMILNADU                             |
|      | City *                                                 |                                 | Pincode *                             |
|      | Select City                                            | ~                               |                                       |
|      |                                                        |                                 |                                       |
| est  | files                                                  |                                 |                                       |
|      | Note<br>1. Supported formats(jpg, pag, jpeg, pdf)      |                                 |                                       |
|      | 2.File should be less than 5 MB.                       |                                 |                                       |
|      | U/We confirm that attache                              | d document are authentic docume | ents. I/we have the originals with us |
|      |                                                        |                                 |                                       |
|      |                                                        | 🖹 Su                            | ıbmit                                 |

◆Post submission of KYC, customer's can view their status in My profile menu.

The agreed TAT for validation of KYC documents are 7 working days. The Customer is suggested to regularly visit the site i.e. <u>www.fastag.ihmcl.com</u> for the current status of their KYC. In case the KYC is rejected by the Bank, the customer can re-upload/edit the details as required.

| IHMEL                   |                        |                           |  |
|-------------------------|------------------------|---------------------------|--|
| 🚳 Dashboard             | Profile                |                           |  |
| 😝 Vehicle Info          | Profile KYC PAN/Form60 |                           |  |
| 👗 My Profile            | My Profile Details     |                           |  |
| Wallet/Tag Recharge     |                        |                           |  |
| Wallet/Tag closing      |                        |                           |  |
| Tag Replacement         | Contact Address        |                           |  |
|                         | E-Mail ID              | : uattesting@iblihmcl.com |  |
| Lill Reports            | Mobile Number          | 7418009020                |  |
| 💬 Raise Dispute Request | Aadhaar No             |                           |  |
|                         | Wallet Created On      | : 17/Jan/2022             |  |
|                         | PAN                    |                           |  |
|                         | ID Proof               | : NII                     |  |
|                         | Address Proof          | : Nil                     |  |

# Thank You